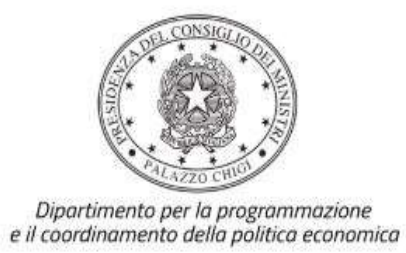

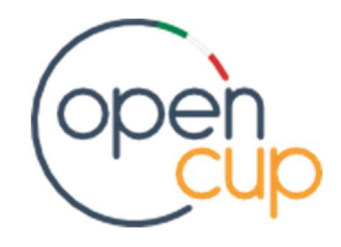

# CIG IN DEROGA – CONTRIBUTI PER SOSTEGNI AL REDDITO DEI LAVORATORI

Istruzioni operative per la generazione del CUP tramite Template

A cura dell'Ufficio V del Dipartimento per la programmazione e il coordinamento della politica economica (DIPE) – Presidenza del Consiglio dei Ministri

Data: 21 ottobre 2020

# Premessa

Il presente documento descrive la procedura di generazione dei CUP in merito alle iniziative di sostegno ai lavoratori a rischio licenziamento, dovuto all'emergenza sanitaria in corso, attraverso lo strumento della CASSA INTEGRAZIONE IN DEROGA.

Quanto illustrato recepisce la soluzione condivisa con ANPAL Regione Piemonte e Tecnostruttura.

### Indicazioni generali

Per quanto attiene al caso in oggetto, è consentito l'utilizzo del **CUP cumulativo**: tale strumento semplificativo permette di richiedere **un solo codice** in riferimento a un **insieme di destinatari**.

Uno dei requisiti necessari per l'uso del cumulativo consiste nell'esistenza di un unico provvedimento amministrativo a monte che identifica la decisione di concessione dei contributi ai soggetti privati (es. la DGR di approvazione dell'Accordo). Gli estremi di tale provvedimento dovranno essere riportati, in fase di generazione del CUP, nel campo denominato "**atto amministrativo**".

<u>N.B.</u> Durante la compilazione delle schermate di generazione del CUP **indicare SI** relativamente al flag "Progetto inerente all'emergenza Covid-19" (non impostabile tramite template).

### Template per CIG IN DEROGA

**Ogni Regione** interessata dovrà generare **un CUP cumulativo per ciascuna delle 2 priorità di investimento** individuate (Rif. PDI **9.IV** e **8.V**), già note alle Amministrazioni.

A tal proposito, dunque, sono stati creati i seguenti 2 Template:

# a) Template "CIG IN DEROGA - Priorità 9IV"

<u>Descrizione</u>: CIG IN DEROGA per lavoratori a rischio licenziamento a causa dell'emergenza sanitaria per Covid-19. Favorire l'accesso ai servizi sanitari (9.IV)

# b) Template "CIG IN DEROGA - Priorità 8V"

<u>Descrizione</u>: CIG IN DEROGA per lavoratori a rischio licenziamento a causa dell'emergenza sanitaria per Covid-19. Favorire il mantenimento dell'occupazione (8.V)

### Procedura di generazione del CUP:

- 1. Entrare nell'area riservata del Sistema CUP e cliccare sulla funzione "Richiesta CUP completo"
- 2. Selezionare il template di interesse tra quelli disponibili, come di seguito illustrato, e cliccare sul tasto in fondo alla pagina "Generazione guidata CUP"

#### :: Template disponibili

Cliccando sul link in testa alle varie colonne è possibile ottenere un ordinamento dei risultati secondo tale voce.

Risultati 1 - 10 su 31

[prima/prec.] 1, 2, 3, 4 [succ./ultima]

| RISU | Itali 1 - 10                        | SU 51                                                                                                    |                                                                                        | [prima/prec.] 1                                      | , 2, 3, 4 [Su        | cc./uiuiiia         |
|------|-------------------------------------|----------------------------------------------------------------------------------------------------|----------------------------------------------------------------------------------------|------------------------------------------------------|----------------------|---------------------|
| Sel. | :: Nome                             | :: Descrizione                                                                                                    | :: Natura                                                                              | :: Tipologia                                         | :: Data<br>Creazione | :: Data<br>Modifica |
| 0    | CIG IN<br>DEROGA<br>Priorità<br>8V  | CIG IN DEROGA per lavoratori a rischio licenziamento a causa dell'emergenza sanitaria per Covid-19. Favorire il mantenimento dell'occupazione (8.V)     | CONCESSIONE DI<br>CONTRIBUTI AD<br>ALTRI SOGGETTI<br>(DIVERSI DA UNITA'<br>PRODUTTIVE) | SOSTEGNO AL<br>REDDITO CON<br>RISORSE FSC E/O<br>SIE | 2020-<br>10-21       | 2020-<br>11-04      |
| 0    | CIG IN<br>DEROGA<br>Priorità<br>9IV | CIG IN DEROGA per lavoratori a rischio licenziamento a<br>causa dell'emergenza sanitaria per Covid-19. Favorire<br>l'accesso ai servizi sanitari (9.IV) | CONCESSIONE DI<br>CONTRIBUTI AD<br>ALTRI SOGGETTI<br>(DIVERSI DA UNITA'<br>PRODUTTIVE) | SOSTEGNO AL<br>REDDITO CON<br>RISORSE FSC E/O<br>SIE | 2020-<br>10-21       | 2020-<br>11-04      |

3. Seguire la procedura di generazione compilando le schermate nell'ordine previsto: le parti indicate con la lettera T e il simbolo di una freccia sono preimpostate e non modificabili, oppure riportano indicazioni utili da seguire nello specifico contesto. Tutti i campi contrassegnati con asterisco sono obbligatori. Di seguito è illustrato il dettaglio di tutte le informazioni previste nel corredo informativo.

# CLASSIFICAZIONE E ANNO DI DECISIONE

| Natura *                                                                                                    |  |  |
|----------------------------------------------------------------------------------------------------|--|--|
| Classifica il tino di azione in cui consiste il progetto                                                                                                    |  |  |
|                                                                                                    |  |  |
| CONCESSIONE DI CONTRIBUTI AD ALTRI SOGGETTI (DIVERSI DA UNITA' PRODUTTIVE)                                                                                                    |  |  |
|                                                                                                    |  |  |
| Tipologia *                                                                                                    |  |  |
| Caratterizza ulteriormonto la patura procedentemente polozienata                                                                                                    |  |  |
| Calatterizza alteriorniente la hatura precedencemente selezionata.                                                                                                    |  |  |
| SOSTEGNO AL REDDITO CON RISORSE FSC E/O SIE 🗸                                                                                                    |  |  |
|                                                                                                    |  |  |
|                                                                                                    |  |  |
| Se vuoi partire direttamente dalla categoria selezionare la lente accanto alla categoria                                                                                                    |  |  |
| Settore *                                                                                                    |  |  |
| Classifica l'oggetto progettuale.                                                                                                    |  |  |
|                                                                                                    |  |  |
|                                                                                                    |  |  |
| Sottosettore *                                                                                                    |  |  |
| Caratterizza ulteriormente il sattore precedentemente selezionato                                                                                                    |  |  |
|                                                                                                    |  |  |
| ALTRI SOSTEGNI PER IL MERCATO DEL LAVORO                                                                                                    |  |  |
|                                                                                                    |  |  |
| Categoria *                                                                                                    |  |  |
| Caratterizza ulteriormente il sottosettore precedentemente selezionato. 💡                                                                                                    |  |  |
| T ALTRI SOSTEGNI PER IL MERCATO DEL LAVORO                                                                                                    |  |  |
|                                                                                                    |  |  |
|                                                                                                    |  |  |
| Scenii classificazione CDV                                                                                                    |  |  |
|                                                                                                    |  |  |
| Classifica in dettaglio l'oggetto dell'appalto. 👔                                                                                                    |  |  |
|                                                                                                    |  |  |
| Anno di decisione *                                                                                                    |  |  |
|                                                                                                    |  |  |
| Construction of the curve of the curve of th |  |  |
| selezionare un anno V                                                                                                    |  |  |
|                                                                                                    |  |  |
|                                                                                                    |  |  |

→ In Anno di decisione selezionare 2020 o 2021

# PROGETTO CUMULATIVO

| Progetto cumulativo *<br>Indica se il CUP è riferibile a pi<br>si ono                                                                                                    | ù progetti (solo p                                                                                          | per alcuni casi specifi                                                                              | îci). 🝞                                                                           |  |
|----------------------------------------------------------------------------------------------------|----------------------------------------------------------------------------------------------------|----------------------------------------------------------------------------------------------------|-----------------------------------------------------------------------------------|--|
| CUP Master                                                                                                    |                                                                                                    |                                                                                                    |                                                                                   |  |
| Inserire il CUP Master scelto. Evidenzia<br>che riguardino però lo stesso "oggetto"<br>lo stesso stabilimento industriale nel ca<br>in caso di formazione, lo stesso obiettiv<br>Leggere attentamente le istruzioni cont             | re i collegamenti<br>(la stessa infrast<br>so di incentivi ad<br>o in caso di ricero<br>cenute nell'help di | esistenti fra diversi p<br>ruttura nel caso di la<br>unità produttive, lo<br>ca, ecc).<br>i campo. ? | progetti d'investimento pubblico,<br>avori pubblici,<br>stesso progetto formativo |  |
|                                                                                                    | Cerca Master                                                                                                | Verifica Master                                                                                      | Rimuovi                                                                           |  |
| Ragioni del collegamento<br>Indicare la denominazione dell'oggetto progettuale di riferimento, che identifica la caratteristica<br>comune ai progetti da collegare. Leggere attentamente le istruzioni contenute nell'help di campo. |                                                                                                    |                                                                                                    |                                                                                   |  |

→ II CUP Master in questo caso non deve essere utilizzato (lasciare il campo vuoto)

### DESCRIZIONE E LOCALIZZAZIONE DEL PROGETTO

|   | Atto amministrativo *                             |  |
|---|---------------------------------------------------|--|
| - | indicare l'atto che approva l'Accordo (es. DGR) 🛜 |  |
| T |                                                   |  |
|   |                                                   |  |

- ➔ In "atto amministrativo" indicare il provvedimento alla base della decisione di concessione dei contributi per Regione, riferito ad un insieme di beneficiari (es. DGR che approva l'accordo Provenzano)
- ➔ Lo "scopo dell'intervento" è compilato con la descrizione della priorità definita sulla base della selezione del template:

|   | Scopo intervento *<br>Indicare la finalità dei contributi concessi 💡   |
|---|------------------------------------------------------------------------|
| T | CIG IN DEROGA - Favorire l'accesso ai servizi sanitari (priorità 9.IV) |
|   |                                                                        |

### oppure

| Scopo intervento *                                                       |  |
|--------------------------------------------------------------------------|--|
| Indicare la finalità dei contributi concessi 🛜                           |  |
| CIG IN DEROGA - Favorire il mantenimento dell'occupazione (priorità 8.V) |  |
|                                                                          |  |
|                                                                          |  |

- ➔ In localizzazione selezionare la Regione di riferimento e successivamente selezionare "tutte le province" e "tutti i comuni"
- → In "progetto inerente all'emergenza Covid-19" indicare SI
- ➔ Il campo codifica locale è facoltativo: può essere compilato se, ad esempio, una regione ha un codice di identificazione che ritiene opportuno inserire in relazione al progetto

| ₽                              | Indicare la Regione di riferimento 🕐                                                                                                    |
|--------------------------------|----------------------------------------------------------------------------------------------------|
| Progett<br>Covid-1<br>Indicare | o inerente l'emergenza<br>9 *<br>se il progetto rientra nell'ambito delle iniziative riguardanti l'emergenza Covid-19<br>Ono                        |
| Altro                          | Indicare altre eventuali informazioni ritenute significative per descrivere il progetto (facoltativo).                                              |
| Codifica<br>Indicare           | locale<br>l'eventuale codifica del progetto utilizzata internamente dall'Amministrazione responsabile per identificare il progetto (facoltativo). 👔 |

# SEZIONE ECONOMICA DEL BENEFICIARIO

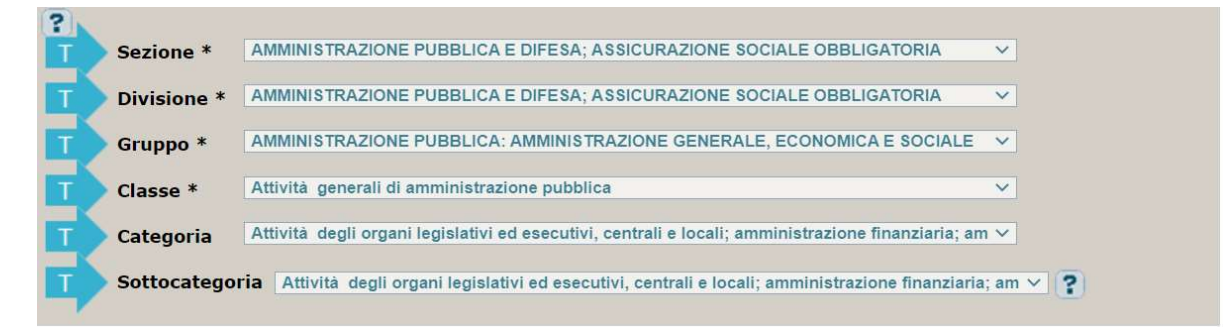

# CARATTERISTICHE FINANZIARIE DEL PROGETTO

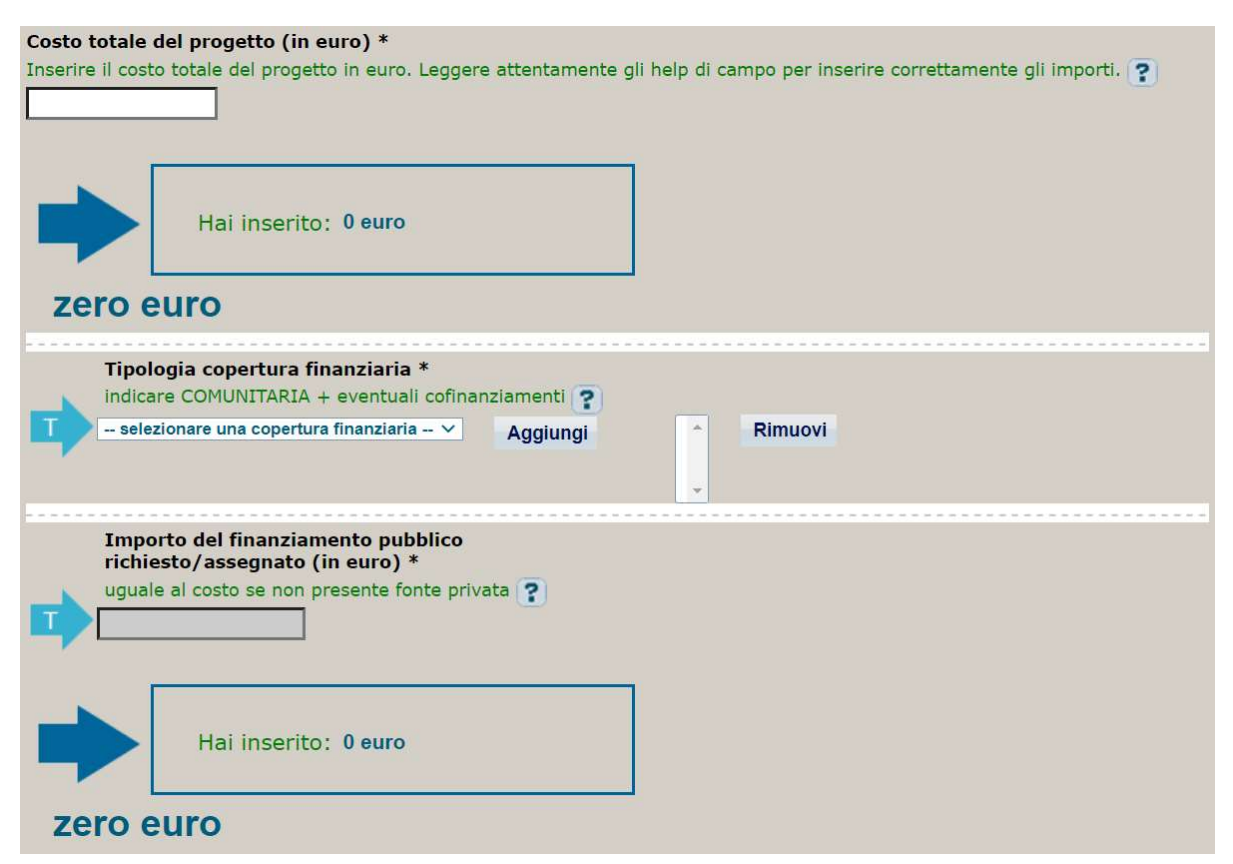

- ➔ In "Costo" inserire l'importo totale dei contributi corrispondente al valore che la Regione ha definito per concorrere all'Accordo
- → In "Copertura finanziaria" selezionare "comunitaria" (unica spunta se si certifica al 100%) ed eventuale altra fonte (da selezionare come di consueto per gli interventi POR)